## **1.1 Tool Description**

Up / Down keys: Select upwards or downwards via white UP and DOWN keys.

- Exit key: Exit to previous menu via blue EXIT key.
- ENTER key: Confirm the selection via green ENTER key
- Mini-USB Socket (in the side of the product):

Connect to computer for print via USB cable.

## **1.2 Product Specifications**

- 1). Display: large, 128\*64 easy to read LCD, backlit
- 2). Operating Temperature: 0 to 50°C (32 to 122 F°)
- 3). Storage Temperature: -20 to 70°C (-4 to 158 F°)
- 4). Power—provided via vehicle battery(8-30V DC)
- 5). Dimensions:

Length Width Height

126 mm ( 4.9") 76 mm ( 3") 28mm (1.1")

6). Weight: 200g

## 1.3 Cold Cranking Amps Measure Range:

#### Lithium Ion Battery:

| Measure Standard | Measure Range |
|------------------|---------------|
| CCA              | 20-1000       |
| BCI              | 20-1000       |
| CA               | 20-1000       |
| MCA              | 20-1000       |
| JIS              | 26A17—150F51  |
| DIN              | 20-700        |
| IEC              | 20-700        |
| EN               | 20-1000       |
| SAE              | 20-1000       |
| GB               | 2-120         |

## 2.3 Accessories Included

1) User Manual -- Instructions on tool operations

2) USB cable -- Provides link to tool and computer for print..

3). CD--- Print software inside.

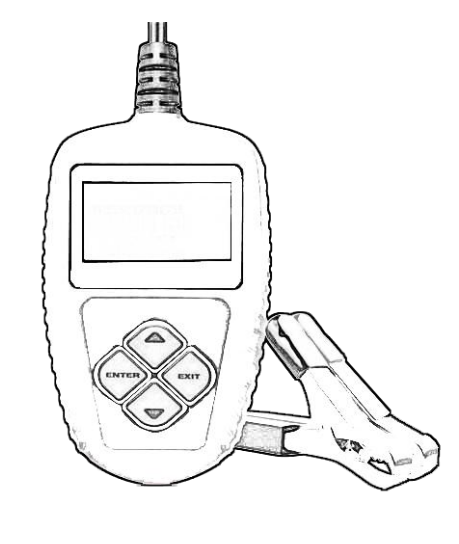

#### Regular Flooded ,AGM Gel battery, EFB battery:

| Measure Standard | Measure Range |
|------------------|---------------|
| CCA              | 100-2000      |
| BCI              | 100-2000      |
| CA               | 100-2000      |
| MCA              | 100-2000      |
| JIS              | 26A17245H52   |
| DIN              | 100-1400      |
| IEC              | 100-1400      |
| EN               | 100-2000      |
| SAE              | 100-2000      |
| GB               | 30-220        |

## 2.4 Product Setup

The tool allows you to make the following adjustments and settings:

- 1) Language: Selects desired language.
- 2) Contrast adjustment: Adjusts the contrast of the LCD display.
- 3) Tool information: The tool show the version.

## To enter the system setup menu

From main menu, select the System Setup and press ENTER.

| System Setup     |  |
|------------------|--|
| Language         |  |
| Contrast         |  |
| Tool Information |  |
|                  |  |

# 3. Operation and Test

After connect the tool to vehicle battery, tester displays the tester model , version and batter voltage.

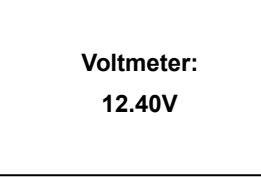

Tester will display the following contents after press any key.

## 3.1 Battery test

| Main Menu       |  |
|-----------------|--|
| 1.Battery Test  |  |
| 2.Cranking Test |  |
| 3.Charging Test |  |
| 4.Review Data   |  |
| 5. Print        |  |
| 6.System Setup  |  |

Now the tester detects the surface charge has been eliminated, turn lights off as prompted, then press ENTER key. The tester will recover automatic test

#### Select Battery Type

After the battery charge status selected, tester will prompt to select battery type, i.e. Regular Flooded, Lithium Ion ,AGM Flat Plate or AGM Spiral, Gel and EFB battery. Press UP/DOWN key to select battery type, then press ENTER key to confirm

| Battery Type       |  |
|--------------------|--|
| 1.Regular Flooded. |  |
| 2. Lithium Ion     |  |
| 3. AGM Flat Plate. |  |
| 4.AGM spiral       |  |
| 5.GEL              |  |
| 6.EFB              |  |
| 1                  |  |

## **Battery System Standard and Rating**

BA106 battery tester will test each battery according to the selected system and rating.

Use UP/DOWN key to select according to the actual system standard and rating marked on the battery. Use UP/DOWN key to select according to the actual system standard and rating marked on the battery. See in the below picture, the arrow indicated location.

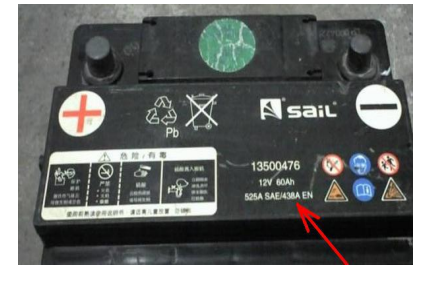

CCA: Cold Cranking Amps, specified by SAE&BCI, most frequently used value for starting battery at 0°F (-18°C).

BCI: Battery Council International standard

CA: Cranking Amps standard, effective starting current value at 0°C

MCA: Marine Cranking Amps standard, effective starting current value at 0°C.

JIS: Japan Industrial Standard, displayed on the battery as combination of the numbers and letters, e.g. 55D23,80D26.

- DIN: German Auto Industry Committee Standard
- IEC: Internal Electro technical Commission Standard
- EN: European Automobile Industry Association Standard
- SAE: Society of Automotive Engineers Standard
- GB: China National Standard

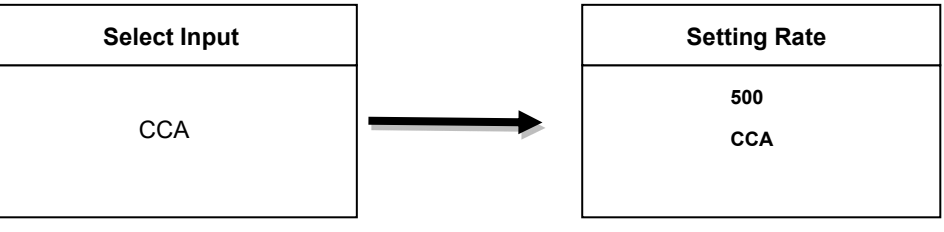

It takes around 3 seconds to display the battery test result.

## **Battery Test Result**

Battery test result includes 5 types as following:

## 1) Good Battery

Health:96% 490CCA Charge:98% 12.64V Internal R=6.1mΩ Rated: 500A GOOD BATTERY

## 4) Bad Cell, Replace

| Health:0%         | 0CCA    |  |
|-------------------|---------|--|
| Charge:20%        | 10.64V  |  |
| Internal R=45.2mΩ |         |  |
| Rated: 500A       |         |  |
| BAD CELL,         | REPLACE |  |

## 2) Good, Recharge

| Health:78%       | 440CCA |  |
|------------------|--------|--|
| Charge:30%       | 12.20V |  |
| Internal R=7.2mΩ |        |  |
| Rated: 500A      |        |  |
| GOOD, RECHARGE   |        |  |

## 5) Charge, Retest

| Health:39%        | 310CCA |  |
|-------------------|--------|--|
| Charge:20%        | 12.08V |  |
| Internal R=30.1mΩ |        |  |
| Rated: 500A       |        |  |
| CHARGE-RETEST     |        |  |

#### 3) Replace

| Health:46%        | 490CCA |  |
|-------------------|--------|--|
| Charge:80%        | 12.68V |  |
| Internal R=18.1mΩ |        |  |
| Rated: 500A       |        |  |
| REPLACE           |        |  |

## 3.2. Cranking Test

#### Tester prompts as following:

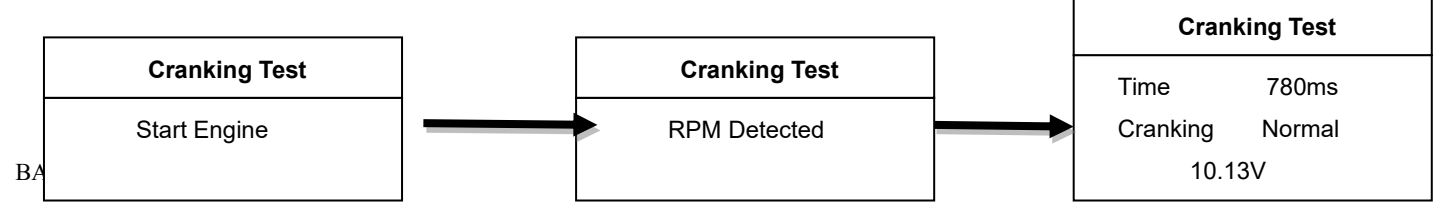

# 3.3 Charging System

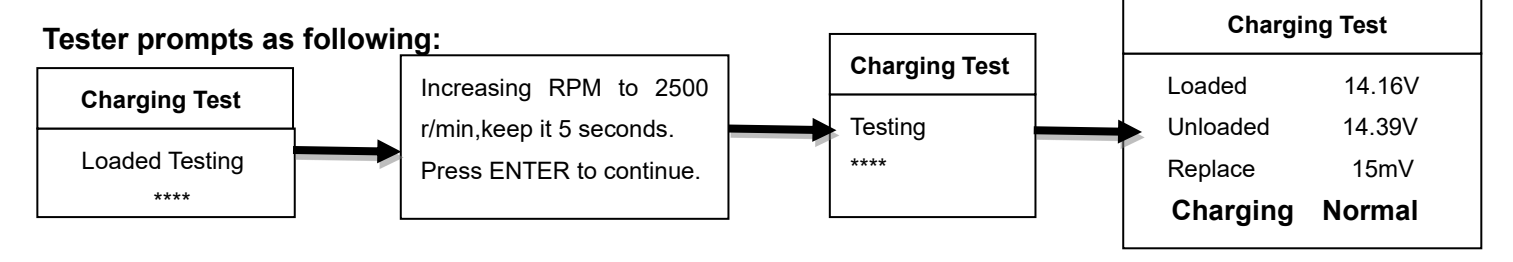

## 3.4 Review Data

Choose the function of Review Data and review the history of battery testing result

| Health:96%       | 490CCA  |  |
|------------------|---------|--|
| Charge:98%       | 12.64V  |  |
| Internal R=6.1mΩ |         |  |
| Rated: 500A      |         |  |
| GOOD             | BATTERY |  |

## 3.5 Print Data

Choose the function of Print and press ENTER.

Before choose the print data function, it is necessary to connect the tool to the computer via USB cable.

Once all are available, please kindly insert the CD to the computer

Install the USB driver firstly. 1.

| 🎍 Manual         | 2015/5/14 16:35 |
|------------------|-----------------|
| 퉬 Print Software | 2015/5/14 16:35 |
| 🍌 USB Driver     | 2015/5/14 16:43 |
| 🗋 Read me.txt    | 2015/5/14 16:44 |

2. Then open the Print software

PrintO

| open the Print software                 | 3. Choose the C   | OM Port NO. |
|-----------------------------------------|-------------------|-------------|
| DM v1.5.0421                            |                   |             |
| int Clear COM1 Connected OK 🔻           |                   |             |
|                                         | <u> </u>          |             |
|                                         |                   |             |
|                                         |                   |             |
|                                         |                   |             |
|                                         |                   |             |
|                                         |                   |             |
|                                         |                   |             |
|                                         | COM1 Connected Ok | < 🕶         |
|                                         |                   |             |
|                                         | COMI              |             |
|                                         |                   |             |
| ect Serial COM port connected to device | -                 |             |
|                                         | 10%               |             |

If there are some data history in print software, please kindly clear them.

4. The Printer of computer will print the testing result via PC